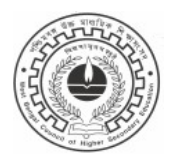

## WEST BENGAL COUNCIL OF HIGHER SECONDARY EDUCATION

VIDYASAGAR BHABAN 9/2, BLOCK DJ, SECTOR-II, SALT LAKE, Kolkata – 700091.

Ref. No. L/PR/235/2025

Date: 12.04.2025

## **Attention: All Head of the Institutions**

It has come to the notice of the undersigned that many institutions are asking for the edit option of Class- XI marks as they have submitted wrong marks due to clerical mistake. I recommend carefully reviewing all entries before approval.

However we are providing an option to edit wrongly entered marks. Concerned head of the institutions are requested to submit/correct the class-xi marks by visiting the online portal <u>https://wbchseapp.wb.gov.in/portal/dashboard\_school</u> within the mentioned date positively. Please follow the following steps (or the user manual given below) to edit/submit marks.

GrottaCha

Dr. Chiranjib Bhattacharya President W.B. Council of H. S. Education

## USER MANUAL OF MARKS UPLOAD (CLASS XI SEMESTER SYSTEM)

## Log In To The Council Portal, Then Complete Following The Steps.

| ← → C 😅 wbchseapp.wb.                |                                 |                               |                   |                        |                         |                       | * 💧                         |                     |                     |                     |                     |                     |                    |
|--------------------------------------|---------------------------------|-------------------------------|-------------------|------------------------|-------------------------|-----------------------|-----------------------------|---------------------|---------------------|---------------------|---------------------|---------------------|--------------------|
| (C)                                  | ≡ ** Support hel                | pline nu                      | ım                | ber: 033-23            | 3707                    | 92                    | 0                           | 🕭 RAMA              | KRISHNA SH          | IKSHA PARI          | SHAD BOYS           | нісн ѕсно           | DL ~ {ố            |
| Dashboard                            | Showing 1 to 100 of 239 entries |                               | 1                 | Total Count: 239       |                         |                       |                             | Appro               | ve Reque            | est For Edit        |                     |                     |                    |
| Profile Management                   |                                 | <                             | <                 |                        |                         |                       |                             |                     |                     |                     |                     |                     |                    |
| User Management >                    |                                 |                               |                   |                        |                         |                       |                             |                     |                     |                     |                     |                     |                    |
| Forms >                              | SI. Check Action                | Approval Marks Is<br>Status S | s 9(1) E<br>tatus | rror Form ID           | Form Type               | Form<br>Status        | Name                        | Registration<br>No. | LANA Total<br>Marks | LANB Total<br>Marks | ELE1 Total<br>Marks | ELE2 Total<br>Marks | ELE3 Tota<br>Marks |
| Marks Upload                         | 1 Edits Mark as Absent          | N N                           |                   | HSRF-24-107022-1640425 | Currently<br>Registered | Approved<br>by School | CHORING<br>LEPCHA           | 1241100180          | 50.00 NEPA          | 39.00 ENGB          | 37.00 <b>BIOS</b>   | 39.00 CHEM          | 64.00 <b>PH</b>    |
| Class XI(old)                        | 2 Edits Mark as Absent          | N N                           |                   | HSRF-24-107022-1669912 | Currently<br>Registered | Approved<br>by School | ARYAN<br>PRADHAN            | 1241100181          | 50.00 NEPA          | 39.00 ENGB          | 39.00 CHEM          | 62.00 MATH          | 69.00 <b>PH</b>    |
| Marksheet Generation (Sem<br>System) | 3 Edits Mark as Absent          | N N                           |                   | HSRF-24-107022-1670123 | Currently<br>Registered | Approved<br>by School | AVISHKAR<br>GUPTA<br>PRASAD | 1241100182          | 57.00 <b>NEPA</b>   | 45.00 ENGB          | 44.00 <b>CHEM</b>   | 31.00 <b>MATH</b>   | 42.00 <b>PH</b>    |
| Marksheet Generation                 | 4 Edits Mark as Absent          | N N                           |                   | HSRF-24-107022-1863900 | Currently<br>Registered | Approved<br>by School | DA TSHERING<br>SHERPA       | 1241100183          | 52.00 NEPA          | 69.00 ENGB          | 53.00 CHEM          | 79.00 MATH          | 50.00 <b>PH</b>    |
| Reports >                            |                                 | Y N                           |                   | HSRF-24-107022-1641122 | Currently<br>Registered | Approved<br>by School | PRADUM                      | 1241100184          | 48.00 NEPA          | 73.00 ENGB          | 70.00 <b>CHEM</b>   | 84.00 <b>MATH</b>   | 80.00 <b>PH</b>    |
|                                      | 6                               | Y N                           |                   | HSRF-24-107022-1641524 | Currently<br>Registered | Approved<br>by School | REEKSUM                     | 1241100185          | 74.00 <b>NEPA</b>   | 40.00 ENGB          | 39.00 CHEM          | 86.00 MATH          | 39.00 <b>PH</b>    |
|                                      | 7                               | Y N                           |                   | HSRF-24-107022-1641742 | Currently<br>Registered | Approved<br>by School | ROHAN ROKA                  | 1241100186          | 37.00 NEPA          | 40.00 ENGB          | 39.00 CHEM          | 42.50 <b>MATH</b>   | 39.00 <b>PH</b>    |
|                                      | 8                               | Y Y                           |                   | HSRF-24-107022-1641913 | Currently<br>Registered | Approved<br>by School | SANGAY                      | 1241100187          | 39.00 NEPA          | 37.00 ENGB          | 65.00 BIOS          | 75.00 CHEM          | 75.00 <b>PH</b>    |
|                                      | 9 Edits Mark as Absent          | N Y                           |                   | HSRF-24-107022-1826890 | Currently<br>Registered | Approved<br>by School | SIMON<br>KARJEE             | 1241100188          | 61.00 NEPA          | 76.00 ENGB          | 89.00 CHEM          | 79.00 <b>MATH</b>   | 67.00 <b>PH</b>    |
|                                      | 10                              | Y N                           |                   | HSRF-24-107022-1864651 | Currently<br>Registered | Approved<br>by School | SUDARSHAN                   | 1241100189          | 47.00 <b>NEPA</b>   | 47.00 ENGB          | 47.00 CHEM          | 36.00 MATH          | 39.00 <b>PH</b>    |

Please select the student you want to edit and then click on the 'Request for Edit' option

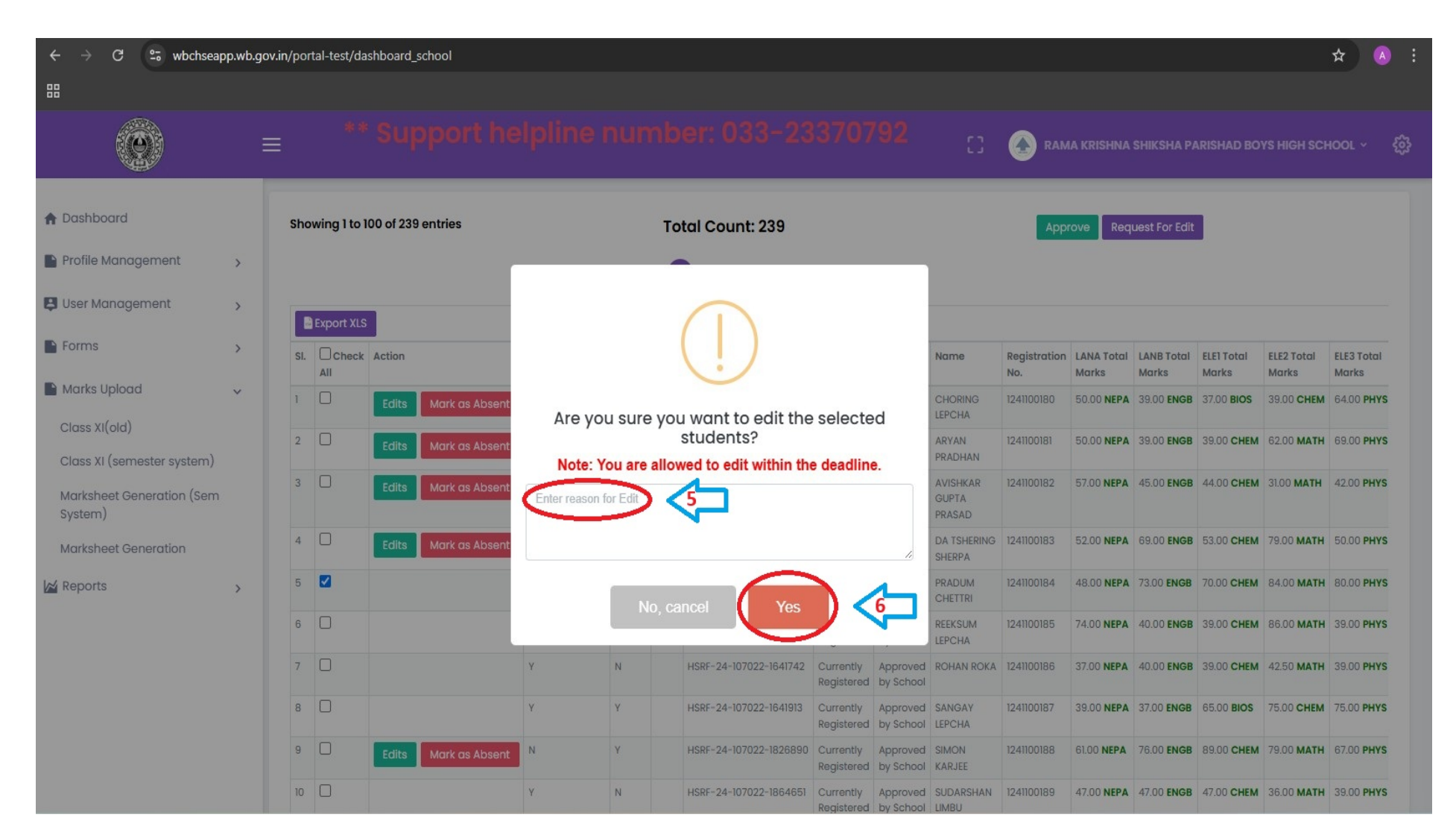

Specify the reason for which you want the edit option.

| ← → C 😅 wbchseapp.wb.gov.in/portal-test/dashboard_school |   |                                          |            |                     |          |               |                        |                         |                       |                             |                                                         |                     |                     |                     |                     | *                   | ) : |  |  |  |  |
|----------------------------------------------------------|---|------------------------------------------|------------|---------------------|----------|---------------|------------------------|-------------------------|-----------------------|-----------------------------|---------------------------------------------------------|---------------------|---------------------|---------------------|---------------------|---------------------|-----|--|--|--|--|
| 88                                                       |   |                                          |            |                     |          |               |                        |                         |                       |                             |                                                         |                     |                     |                     |                     |                     |     |  |  |  |  |
| (e)                                                      | = | ** Support helpline number: 033-23370792 |            |                     |          |               |                        |                         |                       |                             | [] 🕢 RAMA KRISHNA SHIKSHA PARISHAD BOYS HIGH SCHOOL ~ 👸 |                     |                     |                     |                     |                     |     |  |  |  |  |
| A Dashboard                                              |   | Student Marks Upload (Semester)          |            |                     |          |               |                        |                         |                       |                             |                                                         |                     |                     |                     |                     |                     |     |  |  |  |  |
| Profile Management                                       | > | Sea                                      | rch by Fo  | rm ID               | Searc    | h by First Na | me Search b            | / Rean No.              |                       | Session                     |                                                         |                     | Student Tv          | pe                  |                     |                     |     |  |  |  |  |
| 😫 User Management                                        | > | Fc                                       | orm ID     |                     |          | ,             |                        | <b>J</b>                | )                     | 2024-2                      | 025                                                     | ¢                   | Currently           | / Registered        | ¢                   |                     |     |  |  |  |  |
| Forms                                                    | > | Pag                                      | je Limit   |                     |          |               | $\bigcirc$             |                         |                       |                             |                                                         |                     |                     |                     |                     |                     |     |  |  |  |  |
| Marks Upload                                             | ~ | Li                                       | mit        | ¢ Q                 |          |               | $(\checkmark)$         |                         |                       |                             |                                                         |                     |                     |                     |                     |                     |     |  |  |  |  |
| Class XI(old)                                            |   |                                          |            |                     |          |               |                        |                         |                       |                             |                                                         |                     |                     |                     |                     |                     |     |  |  |  |  |
| Class XI (semester system)                               |   | Showing 1 to 100 of 239 entries          |            |                     |          |               | Done!                  |                         |                       |                             | App                                                     | orove Rec           | uest For Edit       |                     |                     |                     |     |  |  |  |  |
| Marksheet Generation (Sem<br>System)                     |   |                                          |            |                     | Approved |               |                        |                         |                       |                             |                                                         |                     |                     |                     |                     |                     |     |  |  |  |  |
| Marksheet Generation                                     |   |                                          |            |                     |          |               | $\frown$               | _                       |                       |                             |                                                         |                     |                     |                     |                     |                     |     |  |  |  |  |
| Reports                                                  | > | Ľ                                        | Export XLS |                     |          |               | ОК                     |                         |                       |                             |                                                         |                     |                     |                     |                     |                     |     |  |  |  |  |
|                                                          |   | SI.                                      | Check All  | Action              | Status   | Status        |                        |                         | Status                | Name                        | Registration<br>No.                                     | LANA Total<br>Marks | LANB Total<br>Marks | ELE1 Total<br>Marks | ELE2 Total<br>Marks | ELE3 Total<br>Marks |     |  |  |  |  |
|                                                          |   | 1                                        |            | Edit Mark as Absent | N        | N             | HSRF-24-107022-1640425 | Currently<br>Registered | Approved<br>by School | CHORING<br>LEPCHA           | 1241100180                                              | 50.00 NEPA          | 39.00 ENGB          | 37.00 BIOS          | 39.00 CHEM          | 64.00 PHYS          |     |  |  |  |  |
|                                                          |   | 2                                        | 0          | Edit Mark as Absent | N        | N             | HSRF-24-107022-1669912 | Currently<br>Registered | Approved<br>by School | ARYAN<br>PRADHAN            | 1241100181                                              | 50.00 NEPA          | 39.00 ENGB          | 39.00 CHEM          | 62.00 <b>MATH</b>   | 69.00 <b>PHYS</b>   |     |  |  |  |  |
|                                                          |   | 3                                        |            | Edit Mark as Absent | N        | N             | HSRF-24-107022-1670123 | Currently<br>Registered | Approved<br>by School | AVISHKAR<br>GUPTA<br>PRASAD | 1241100182                                              | 57.00 NEPA          | 45.00 ENGB          | 44.00 CHEM          | 31.00 <b>MATH</b>   | 42.00 PHYS          |     |  |  |  |  |
|                                                          |   | 4                                        |            | Edit Mark as Absent | N        | N             | HSRF-24-107022-1863900 | Currently<br>Registered | Approved<br>by School | DA TSHERING<br>SHERPA       | 1241100183                                              | 52.00 NEPA          | 69.00 ENGB          | 53.00 CHEM          | 79.00 <b>MATH</b>   | 50.00 PHYS          |     |  |  |  |  |

After specifying the reason click on the yes button. Your edit option will be available within a few second after that.